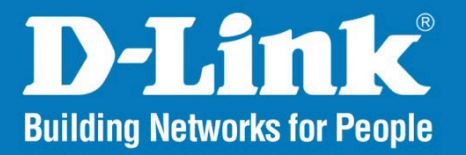

Version 1.00

# **Central WiFiManager Configuration Guide**

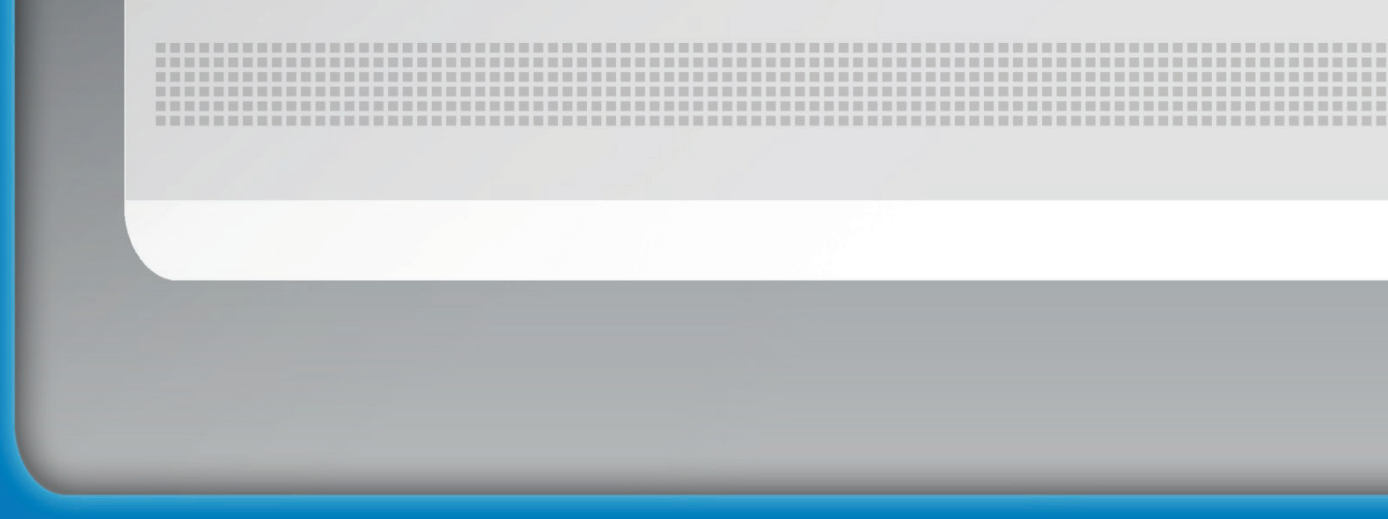

**Business Class Networking** 

# **Table of Contents**

| Introduction                                                                                                    | 3                             |
|----------------------------------------------------------------------------------------------------|-------------------------------|
| System Requirements<br>Access Point Requirement<br>Latest CWM Modules                                                                                                    |                               |
| Scenario 1 - Basic Setup                                                                                                    | 4                             |
| <ul> <li>1.1. Install Central WiFiManager on Computer.</li> <li>1.2. Install Access Point Module</li> <li>1.3. Run the Central WifiManager Server.</li> <li>1.4. Login to the Central WiFiManager</li> <li>1.4.1. Login to the CWM from a local computer</li> <li>1.4.2. Remote login Central WiFiManager</li> </ul> | 5<br>8<br>9<br>10<br>10<br>10 |
| <ul> <li>1.5. Check and Download AP Module Online</li> <li>1.6. Create Site and Network, Configure SSID Settings</li></ul>                                                                                                    |                               |
| 1.7.2. Discover and Import the Profile to APs using the Installation Tool<br>1.7.3. Verify Access Points Managed by the CWM                                                                                                    |                               |
| Scenario 2 - Captive Portal and User Authentication                                                                                                    | 19                            |
| 2.1. Configure Captive Portal<br>2.2. Configure Local Database Authentication<br>2.3. Configure Passcode Authentication                                                                                                    | 20<br>20<br>21                |
| <ul> <li>2.3.1. Configure SSID for Passcode Authentication</li> <li>2.3.2. Create Front Desk Account</li> <li>2.3.3. Add the Front Desk Account to the Site and Network</li> <li>2.3.4. Generate Passcode to Guest</li> </ul>                                                                                        | 21<br>22<br>23<br>24          |
| Scenario 3 - Bandwidth Optimization                                                                                                    | 27                            |
| 3.1. Configure Bandwidth Optimization                                                                                                    | 28                            |
| Scenario 4 - Add Remote AP for CWM Management                                                                                                    | 29                            |
| <ul><li>4.1. Configure Network Device Settings</li><li>4.2. Create New Site and Network for Branch Office</li><li>4.3. Export Network Profile then Import the Profile to the Remote AP</li></ul>                                                                                                    | 30<br>30<br>30                |

# Introduction

This document provides readers with a quick guide that explains the essential operation of the **Central WiFiManager** (CWM). For a more detailed explanation about all the functions in the CWM, refer to the *Central WiFiManager User Manual*.

## **System Requirements**

|                     | Large Scale Deployment                                                                   | Small Scale Deployment                                                                                                    |
|---------------------|------------------------------------------------------------------------------------------|----------------------------------------------------------------------------------------------------|
| Maximum APs Managed | 500 APs                                                                                  | 100 APs                                                                                                    |
| Recommended CPU     | Microsoft <sup>®</sup> Intel i5 3.2GHz CPU                                               | Microsoft <sup>®</sup> Intel i3 3.5GHz CPU                                                                                                |
| Recommended RAM     | 4G DDR3                                                                                  | 2G DDR2                                                                                                    |
| Recommended Storage | 2TB                                                                                      | 1TB                                                                                                    |
| Ethernet NIC        | Gigabit                                                                                  | Gigabit                                                                                                    |
| Display Card        | DirectX 11 1GB                                                                           | DirectX 11 1GB                                                                                                    |
| Windows Platform    | Microsoft <sup>®</sup> Windows 2008 Server<br>Microsoft <sup>®</sup> Windows 2012 Server | Microsoft <sup>®</sup> Windows 7 Professional<br>Microsoft <sup>®</sup> Windows 2008 Server<br>Microsoft <sup>®</sup> Windows 2012 Server |

## **Access Point Requirement**

The following access points are compatible to be managed by the CWM:

- DAP-2310 (H/W: B1, F/W: v2.01rc013 or above)
- DAP-2360 (H/W: B1, F/W: v2.01rc012 or above)
- DAP-2330 (H/W: A1, F/W: v1.01rc014 or above)
- DAP-2660 (H/W: A1, F/W: v1.05rc016 or above)
- DAP-2690 (H/W: B1, F/W: v3.10rc072 or above)
- DAP-2695 (H/W: A1, F/W: v1.10rc035 or above)

## Latest CWM Modules

The following modules are available and can be installed additionally as add-ons to the CWM:

- CWM\_DAP2310B v2.01-R12
- CWM\_DAP2330 v1.01-R12
- CWM\_DAP2360B v2.01-R09
- CWM\_DAP2660 v1.05-R20
- CWM\_DAP-2690 v3.10-R25
- CWM\_DAP2695 v1.10-R29

## **Scenario 1 - Basic Setup**

In this scenario we'll configure a very basic Layer 2 edge network configuration with one PC running the Central WiFiManager (CWM) server and two DAP-2660 access points. The objectives in this scenario are as follow:

- To understand the minimum configuration for operation.
- To add access points for CWM management.
- To understand the essential CWM features.

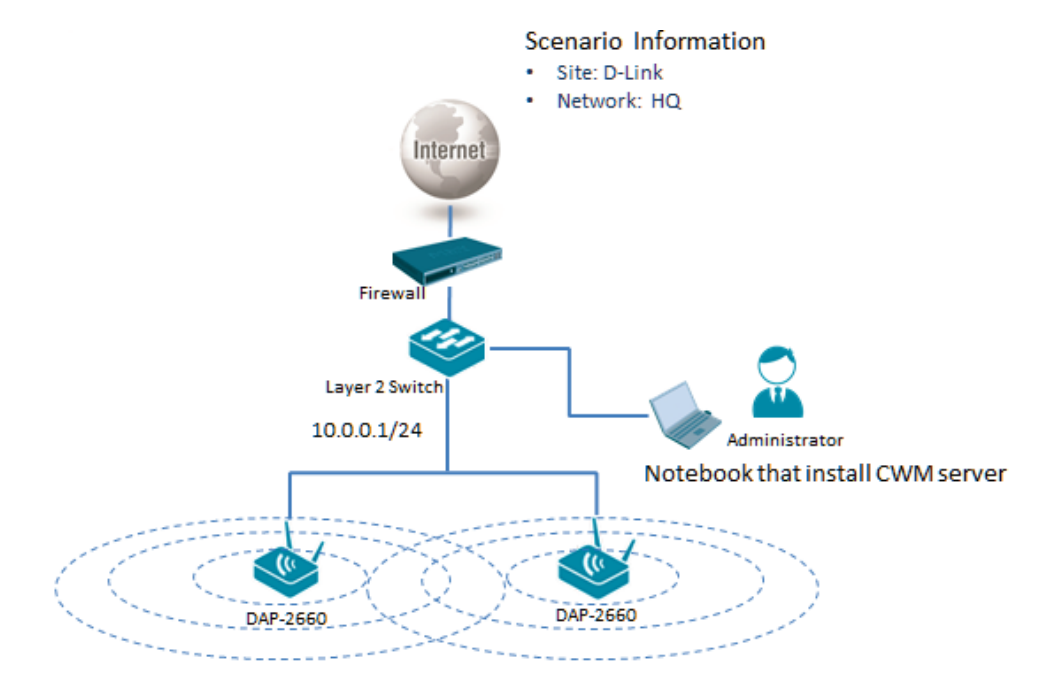

Figure 1-1 Basic Setup Network Layout

The overview of the configuration steps for Central WiFiManager is as follows:

- 1. Install Central WiFiManager on Computer
- 2. Install Access Point Module
- 3. Run the Central WifiManager Server
- 4. Login to the Central WiFiManager
- 5. Check and Download AP Module Online
- 6. <u>Create Site and Network, Configure SSID Settings</u>
- 7. Add Access Points in CWM using the Installation Tool

## **1.1. Install Central WiFiManager on Computer**

After running the Central WifiManager installation file (*Central WifiManager v.100.exe*), a welcome window will be displayed.

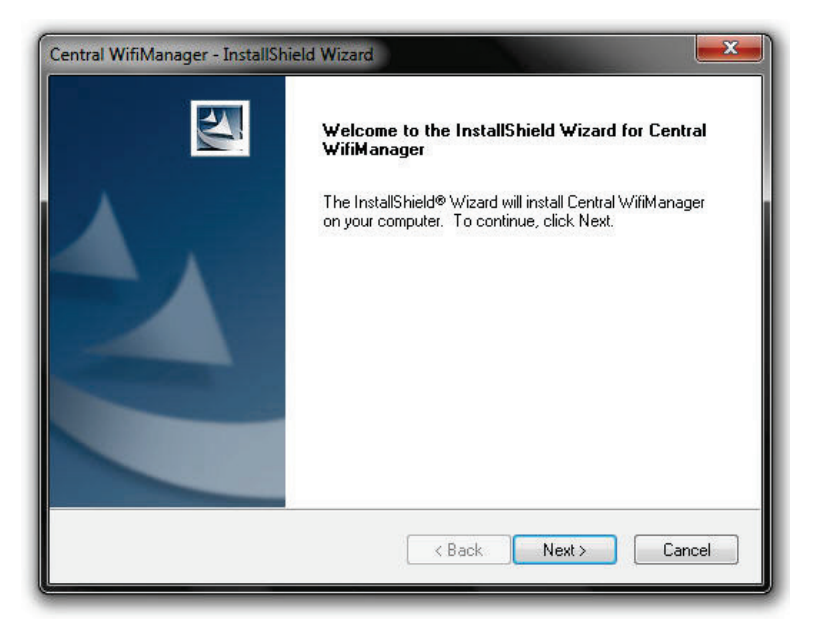

Figure 1-2 Install Central WifiManager (Welcome)

Click the **Next >** button to continue to the next step. Click the **Cancel** button to stop and exit the installation.

In this window, the destination location is displayed, where the software will be installed. If this application needs to be installed at a different location or on a different drive, click the **Browse** button and navigate to the new destination location.

| Choose Destination Location                                      |                            |              | A State of the |
|------------------------------------------------------------------|----------------------------|--------------|----------------|
| Select folder where setup will install files.                    |                            |              |                |
| Setup will install Central WifiManager in t                      | he following folder.       |              |                |
| To install to this folder, click Next. To ins<br>another folder. | tall to a different folder | click Browse | and select     |
|                                                                  |                            |              |                |
|                                                                  |                            |              |                |
|                                                                  |                            |              |                |
|                                                                  |                            |              |                |
|                                                                  |                            |              |                |
| Destination Folder                                               |                            |              | 1              |
| Destination Folder<br>C:\Program Files (x86)\D-Link\Central      | WifiManager                |              | Browse         |
| Destination Folder<br>C:\Program Files (x86)\D-Link\Central      | WifiManager                |              | Browse         |

Figure 1-3 Install Central WifiManager (Destination Location)

Click the < **Back** button to return to the previous step. Click the **Next** > button to continue to the next step. Click the **Cancel** button to stop and exit the installation.

In this window, we need to enter the IP address for the Central WifiManager in the **Central WifiManager Server** space provided. This is normally the IP address of the PC being used for the installation. This IP address can be modified later.

| Central WifiManager - InstallShield Wize<br>Central WifiManager Server IP | ard                  | x |
|---------------------------------------------------------------------------|----------------------|---|
| Central WifiManager Server IP                                             |                      |   |
| Central WifiManager Server                                                |                      |   |
| nstallShield ————————————————————————————————————                         | < Back Next > Cancel |   |

Figure 1-4 Install Central WifiManager (Server IP)

Click the **< Back** button to return to the previous step. Click the **Next >** button to continue to the next step. Click the **Cancel** button to stop and exit the installation.

In this window we can change the **Manager Port**, **Listen Port** and **Service Port** numbers. These ports numbers are used for multiple access point connections and it can only be specified here and can't be modified after the installation. Leave these port numbers on the default settings if these ports have not been used on this computer.

| Central Wifi Manag | r Port Setting | 121           |
|--------------------|----------------|---------------|
| Manager Port       | 9000           | ]             |
| Listen Port        | 8090           |               |
| Service Port       | 64768          |               |
| nstallShield       | < Back         | Next > Cancel |

Figure 1-5 Install Central WifiManager (Port Settings)

Click the < Back button to return to the previous step. Click the Next > button to continue to the next step. Click the Cancel button to stop and exit the installation.

In this window, we must enter the **PostgreSQL** database password that will be associated with this application in the spaces provided. Enter the same password in the **Password** and **Retype password** spaces provided. This password cannot be modified after this installation.

| Password                  |                   |                |        | 124    |
|---------------------------|-------------------|----------------|--------|--------|
| Please provide a password | for service accou | int (postgres) |        |        |
| Password                  |                   |                |        | ]      |
| Retype password           | į.                |                |        |        |
|                           |                   |                |        |        |
| istallShield              |                   | < Back         | Next > | Cancel |

Figure 1-6 Install Central WifiManager (Password)

Click the < Back button to return to the previous step. Click the Next > button to continue to the next step. Click the Cancel button to stop and exit the installation.

The installation of this application requires **Microsoft Visual C++ 2008 Redistributable** to be installed on this computer. If not found, the option will be given to install the required redistributable. If found this step will be skipped.

The Apache HTTP Server application might be blocked by the computer's firewall. If Windows' default firewall is used, a security alert message will be displayed. Click the **Allow Access** button to allow this application to communicate with the network. In this window, the user is reminded that apart from the Central WifiManager installation, each access point that will be used in this application requires a separate module to be installed. This will be discussed in the next section.

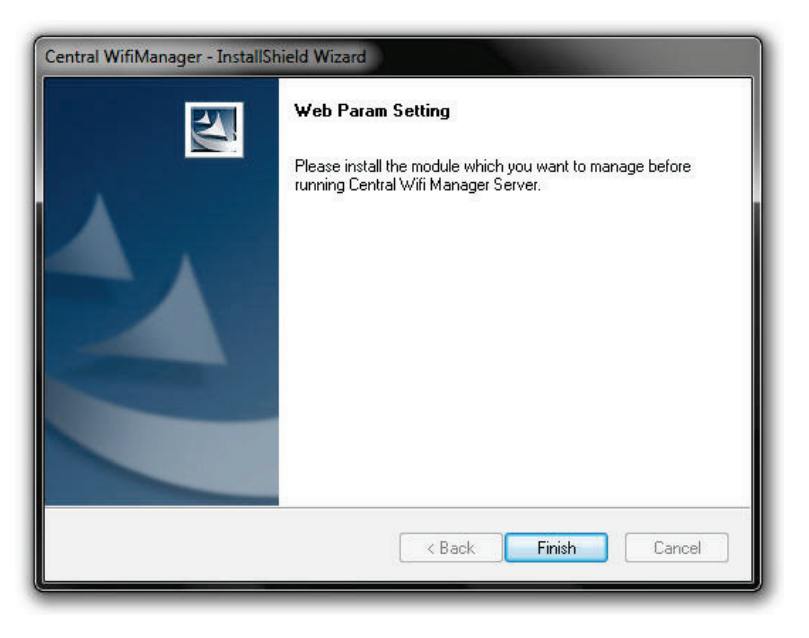

Figure 1-7 Install Central WifiManager (Finish)

Click the Finish button to complete and exit the installation wizard.

After the CWM installation, there will be two applications installed on the PC called the **Central WiFiManager Server** and the **Central WiFiManager**.

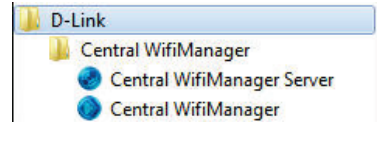

Figure 1-8 Central WifiManager Files

## **1.2. Install Access Point Module**

For each access point that will be used in the D-Link Central WifiManager, we need to install an additional manager module. In this section we'll discuss the installation of the DAP-2660AP access point's manager module that will be used in the D-Link Central WifiManager. If the Central WifiManager Server is already running, it must be stopped and closed before that Access Point manager module can be installed.

After running the access point's manager module, a welcome message will be displayed to inform the user that the manager module will now be installed on the computer.

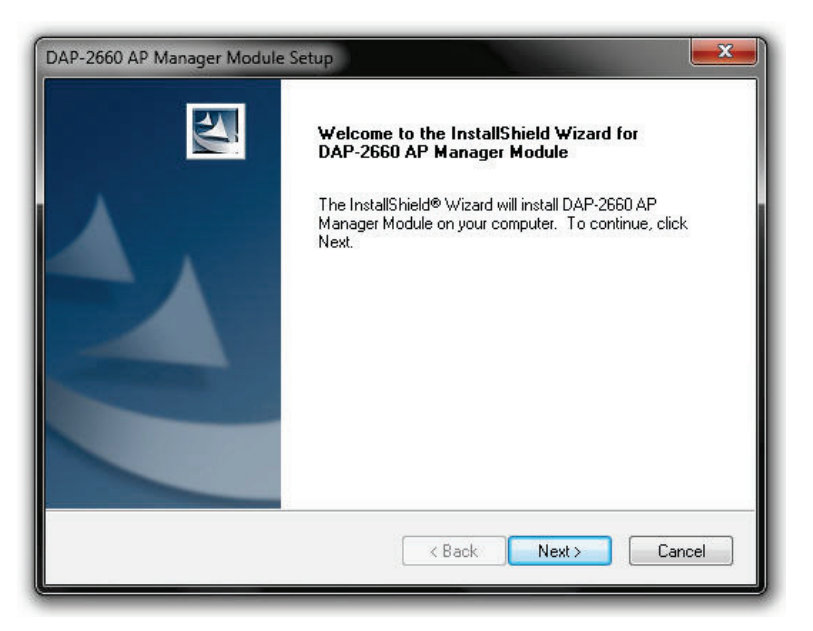

#### Figure 1-9 Install Access Point Module (Welcome)

Click the **Next >** button to continue to the next step. Click the **Cancel** button to stop and exit the installation.

After the access point's manager module was installed successfully, this window will appear.

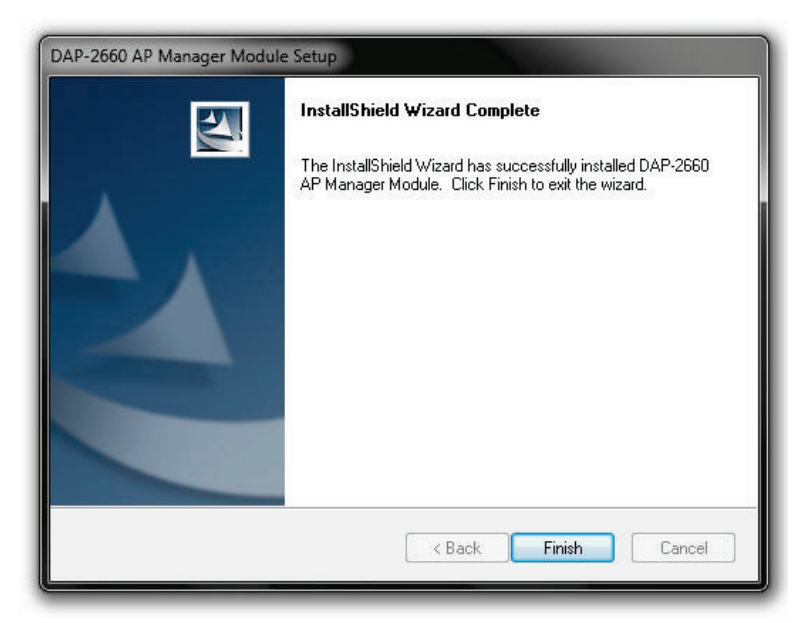

#### Figure 1-10 Install Access Point Module (Finish)

Click the **Finish** button to complete and exit the installation wizard.

## **1.3. Run the Central WifiManager Server**

In this section, we'll discuss the Central WifiManager Server application. After the installation was completed the following applications will be available.

Click the Server option to open the server application.

After running the **Central WifiManager Server** application, the window (on the right) will appear. This is the management console window for the server application.

In the **Menu** bar, there are two options available, **Server** and **Help**. Under the **Server** menu we can **Start**, **Stop** or **Exit** the application. Alternatively, right under the **Server** menu option, there is also start and stop icons. Under the **Help** menu option, there is an **About** option that will, after being clicked, display the name, version and copyright details of this application.

In the Settings section, we can select to Automatically open configuration window when Windows start up and Automatically start server when configuration window is open. Select these options if needed. Click the icon to start the server.

| 🧶 Central WifiManager Server                                                                                                    |  |
|----------------------------------------------------------------------------------------------------|--|
| Server Help                                                                                                    |  |
| •                                                                                                    |  |
| Settings<br>Automatically open configuration window when Windows start up<br>Automatically start server when configuration window is open                           |  |
| Message<br>2014-7-01 10:06:47 Syslog Server Start success.<br>2014-7-01 10:06:47 FTP Server online<br>2014-7-01 10:06:47 SnmpTrap receiver initialize successfully! |  |
|                                                                                                    |  |
| CommLog FtpLog APLiveLog DataRefreshLog AutoConfigLog Central WifiManager Server is online                                                                          |  |

Figure 1-11 CWM Management Console

When clicking the close icon (≅), on the far upper right corner, this application will close and exit. The server will not be running in the background. Click the minimize icon (ⓐ) to close this window and allow the server application to run in the background.

When the server is up and running, the left circle icon (), at the far bottom right corner, will display green. When the server is not running the right circle icon (), at the far bottom right corner, will display red.

To view log entries about the System, FTP Connectivity, Live Access Points, Data Transmissions and Automatic Configurations, tabs at the bottom of the **Message** section can be selected.

## **1.4. Login to the Central WiFiManager**

#### 1.4.1. Login to the CWM from a local computer

Click the Central WifiManager option to open the client application. After the Web browser was open and connection to the server was made successfully, a login window will appear. Enter the login user name and password and click **Login** to enter the Central WifiManager configuration.

By default, the user name and password is **admin**.

| D-Link<br>Building Networks for People |        |
|----------------------------------------|--------|
| Central WiFiMa                         | anager |
| User Name :                            |        |
| Password :                             |        |
|                                        | Login  |
|                                        |        |
|                                        |        |

Figure 1-12 CWM Server Login

#### 1.4.2. Remote login Central WiFiManager

Alternatively, from a remote computer, we can connect to the Central WifiManager Server by entering the **IP address** or **Domain Name** of the computer that has the server application installed into the web browser, thus it is not needed to install the software on the remote computer. Open the web browser on the remote computer (Internet Explorer or Google Chrome are recommend) and enter for example *https://192.168.10.1* or *https://domain-name.com* (where *192.168.10.1* or *domain-name.com* is the IP address or domain name of the computer running the CWM server) in the web browser's address bar and press *ENTER* to enter the CWM management interface.

## **1.5. Check and Download AP Module Online**

After logging into the D-Link Central WifiManager Server, we can click on **System**, at the top, then **Settings** on the left, and then select the **Module** tab option, in the middle of the page, to access the following window.

|                     |                                                                |                                                                                                    |                                                                                               |                                                                        | <b>2014-07-0</b> | 1 16:59 👱 Sign Out/admin |
|---------------------|----------------------------------------------------------------|----------------------------------------------------------------------------------------------------|-----------------------------------------------------------------------------------------------|------------------------------------------------------------------------|------------------|--------------------------|
| D Central<br>WiFiMa | nager                                                          | Home                                                                                                    | Configuration                                                                                 | System                                                                 | Monitor          | <b>İ</b><br>About        |
| Settings            | System>Settings                                                |                                                                                                    |                                                                                               |                                                                        |                  |                          |
| User Manager        | General Modul Online Checking Checking for the Check Now Modul | e Database Advanced<br>for The Latest Version<br>latest module and Firmwa<br>le Name<br>DAP-2330<br>DAP-2660 | BMTP<br>reversion<br>DAP-2330<br>Module Name<br>Description:<br>Product Versi<br>Support Banc | Module Info<br>: DAP-2330<br>AP Manager Module<br>on: 1.01<br>: 2.4GHz | rmation          | OK                       |
|                     |                                                                | C                                                                                                    | opyright ©2014 D-Li                                                                           | nk Corporation.                                                        |                  |                          |

Figure 1-13 Update AP Module

In the **Module** tab, a list of access point modules will be displayed in the **Module Name** section. Every different model of access point that can be managed by the Central WifiManager Server requires the administrator to install the executable module file for that specific access point's model name.

For example, on this page we have two kinds of access point modules installed, the **DAP-2330** and the **DAP-2660**. This means that we can have multiple DAP-2330 and DAP-2660 access points installed on the network, but only required to install two modules, one for each type of access point. The module executable files for all the access points, supported in the application, can be downloaded from the D-Link website.

To keep the installed modules and firmware versions for access points up to date, click on the **Check Now** button.

Click the  $\mathbf{OK}$  button to accept the changes made.

## **1.6. Create Site and Network, Configure SSID Settings**

To create a new **Site** (D-Link), select **Configuration** and then click the e button. Multiple sites can be created for multi-tenant use.

|                 |                    |                    |           | <b>(</b> )2014-08   | 8-16 10:58 🧕 | Sign Out/adm |
|-----------------|--------------------|--------------------|-----------|---------------------|--------------|--------------|
| D Centr<br>Wifi | al<br>iManager     | <b>\$</b>          | •         | <u></u>             |              | i            |
|                 | H INNER H          | lome Configuration | System    | Monitor             |              | About        |
| Site            | Configuration>Site |                    |           |                     |              |              |
| D-Link          |                    |                    |           |                     |              | 6            |
| Undefined AP    |                    |                    | Site List |                     |              |              |
|                 | Site Name          |                    |           |                     |              | Delete       |
|                 | D-Link             | admin              | admin     | 2014-08-12 15:13:51 | 2/           | ī            |
|                 |                    |                    |           |                     |              |              |

Figure 1-14 New Site (D-Link)

To create a new **Network** (HQ), select the newly created **Site** (D-Link) and click the **o** button. Multiple networks can be created for each site.

|              |                 |            |               |               | <b>O</b> 2014         | -08-18 09:53 👤 Sign Out/adm |
|--------------|-----------------|------------|---------------|---------------|-----------------------|-----------------------------|
| D Cent       | ral<br>Manager  | Home       | Configuration | System        | Monitor               | About                       |
| Site         | Configuration>S | ite>D-Link |               |               | i den estadeun direct |                             |
| D-Link       |                 |            |               |               |                       |                             |
| E HQ         |                 |            |               | Maturals Lint |                       |                             |
| Undefined AP | Network         | Name       | Admin Member  | Creator       | Creat Date            | Modify Delete Export        |
|              | н               | 2          | admin         | admin         | 2014-08-12 15:14:13   |                             |
|              |                 |            |               |               |                       |                             |

Figure 1-15 New Network (HQ)

After creating the new network (HQ), select it. Additional information will be displayed. For each network additional settings can be configured like SSID, VLAN, Bandwidth Optimization, RF Optimization, Device Settings, and more.

|                            |               | Care Care          |        |               |                | <b>2014-08-16</b> 11 | l:07 🙎 Sigi      | n Out/admin |
|----------------------------|---------------|--------------------|--------|---------------|----------------|----------------------|------------------|-------------|
| D Central<br>WifiMa        | nager         | Home               | Conf   | iguration     | System         | Monitor              | <b>i</b><br>Abou | ,<br>rt     |
| Site                       | Configuration | on>Site>D-Link>HQ> | SSID   |               |                |                      |                  |             |
| D-Link                     |               |                    |        |               |                |                      |                  | 0           |
| SSID                       | Index         | SSID               | Band   | Security      | Access Control | User Authentication  | Modify           | Delete      |
| VLAN                       | Primary       | D-Link HQ          | 5GHz   | WPA2-Personal |                | Disable              | E/               | Ē           |
| Bandwidth                  | Primary       | D-Link HQ          | 2.4GHz | WPA2-Personal |                | Disable              | E/               | Ē           |
| Captive portal             |               |                    |        |               |                |                      |                  |             |
| RF Optimization            |               |                    |        |               |                |                      |                  |             |
| Device setting             |               |                    |        |               |                |                      |                  |             |
| Uploading<br>Configuration |               |                    |        |               |                |                      |                  |             |
| Firmware Upgrade           |               |                    |        |               |                |                      |                  |             |
| Undefined AP               |               |                    |        |               |                |                      |                  |             |

Figure 1-16 Network Configuration Options

To create a new 5GHz **SSID** (D-Link HQ), select the newly created **Network** (HQ) and click the **o** button. Select the **Band** (5G), **Index** (Primary), enter the **SSID** (D-Link HQ), and configure the wireless security settings. In this example we used **WPA2-Personal** for wireless security. After selecting WPA-Personal, enter the **PassPhrase** (12345678) in the space provided. Click **Save** to apply the settings.

| Configuration>Site>D-Lin | k>HQ>SSID                             |    |
|--------------------------|---------------------------------------|----|
| Basic Settings           |                                       | 1  |
| -Wireless Settings       |                                       | 1  |
| Band                     | 5G 🔽                                  |    |
| Index                    | Primary 🗸                             |    |
| SSID                     | D-Link HQ                             |    |
| SSID Visibility          | Enable 🔽                              |    |
| WMM (Wi-Fi Multimedia)   | Enable 🔽                              |    |
| Security                 | WPA2-Personal                         |    |
| WPA Settings             |                                       | í. |
| Cipher Type              | Auto 🔽 Group Key Update Interval 1812 |    |
| PassPhrase               | ••••••                                |    |
| RADIUS Server            | Port 1812                             |    |
| RADIUS Secret            |                                       |    |

Figure 1-17 New SSID (5G)

To create a new 2.4GHz SSID (D-Link HQ), select the newly created **Network** (HQ) and click the button. Select the **Band** (2.4G), **Index** (Primary), enter the **SSID** (D-Link HQ), and configure the wireless security settings. In this example we used **WPA2-Personal** for wireless security. After selecting WPA-Personal, enter the **PassPhrase** (12345678) in the space provided. Click **Save** to apply the settings.

| Configuration>Site>D-Link? | •HQ>SSID                            |   |
|----------------------------|-------------------------------------|---|
| Basic Settings             |                                     |   |
| -Wireless Settings         |                                     | 1 |
| Band                       | 2.4G 🗸                              |   |
| Index                      | Primary 🗸                           |   |
| SSID                       | D-Link HQ                           |   |
| SSID Visibility            | Enable 🗸                            |   |
| WMM (Wi-Fi Multimedia)     | Enable 🗸                            |   |
| Security                   | WPA2-Personal                       |   |
| -WPA Settings              |                                     | i |
| Cipher Type                | Auto Group Key Update Interval 1812 |   |
| PassPhrase                 | •••••                               |   |
| RADIUS Server              | Port 1812                           |   |
| RADIUS Secret              |                                     |   |
|                            |                                     | 1 |

Figure 1-18 New SSID (2.4G)

|                      |                  |             |                    |        |               |        | <b>(</b> )2014-08-16 1 | 1:41 👱 Sigi      | n Out/admin |
|----------------------|------------------|-------------|--------------------|--------|---------------|--------|------------------------|------------------|-------------|
|                      | entral<br>JifiMa | nager       | Home               | Conf   | iguration     | System | Monitor                | <b>i</b><br>Abou | ,<br>t      |
| Site                 |                  | Configurati | on>Site>D-Link>HQ> | SSID   |               |        |                        |                  |             |
| D-Link               | •                |             |                    |        |               |        |                        |                  | 0           |
| E HQ                 | •                |             |                    |        |               |        |                        |                  |             |
| SSID                 |                  | Index       |                    |        |               |        |                        |                  | Delete      |
| VLAN                 |                  | Primary     | D-Link HQ          | 5GHz   | WPA2-Personal |        | Disable                | E/               | ī           |
| Bandwid              | dth              | Primary     | D-Link HQ          | 2.4GHz | WPA2-Personal |        | Disable                | E/               | Ē           |
| Optimiza             | ation            |             |                    |        |               |        |                        |                  |             |
| Captive              | portal           |             |                    |        |               |        |                        |                  |             |
| RF Optin             | mization         |             |                    |        |               |        |                        |                  |             |
| Device s             | etting           |             |                    |        |               |        |                        |                  |             |
| Uploadii<br>Configui | ng<br>ration     |             |                    |        |               |        |                        |                  |             |
| Firmwar              | e Upgrade        |             |                    |        |               |        |                        |                  |             |
| Undefined AP         |                  |             |                    |        |               |        |                        |                  |             |

Figure 1-19 Network's SSID List

Because this configuration wasn't uploaded to the access points in this network, red circle icons (•) will be displayed right next to the **Network** (D-Link) and **Site** (HQ) names. In the next section, we'll discuss how to add new access

points to the network. To upload the new configuration to existing access points in the network select the **Uploading Configuration** option, on the left, and then select the **Run** option, and then click the **Complete** button to apply the new settings to the existing access points immediately.

In the **Uploading Configuration** page we can decide whether we need to apply the new configuration to existing access point in the network immediately or by schedule.

|                                                                |                                                                           |                        |                        |        | <b>(</b> )2014-08-1 | 16 11:12 🙎 Sign Out/admin |
|----------------------------------------------------------------|---------------------------------------------------------------------------|------------------------|------------------------|--------|---------------------|---------------------------|
| Central<br>WiFiMa                                              | nager                                                                     | Home                   | Configuration          | System | Monitor             | i<br>About                |
| Site                                                           | Configuration>Site                                                        | e>D-Link>HQ>Upl        | loading Configuration  |        |                     |                           |
| D-Link HQ SSID VLAN Bandwidth Optimization                     | Schedule Setting<br>Run<br>Specify Time<br>Specify Day<br>date: 2014-08-1 | gs<br>6 Tin            | ne: 10 💙 : 57 💙 : 17 💙 |        |                     |                           |
| Captive portal<br>RF Optimization<br>Device setting            | Day: Mon                                                                  | Tue Wed                | Thu Fri Sat Sun        |        |                     | Complete                  |
| Uploading<br>Configuration<br>Firmware Upgrade<br>Undefined AP | Run Status<br>Off/On:<br>Next Run Time:<br>Status:                        | Off<br>N/A<br>Complete |                        |        |                     |                           |
|                                                                | Result:<br>Progress:                                                      | Complete(Some          | e devices fail!)       |        |                     |                           |

Figure 1-20 Uploading Configuration

## **1.7. Add Access Points in CWM using the Installation Tool**

#### 1.7.1. Export Network Profile from CWM to your Computer

To add new access points to the CWM, we have to export the network profile from CWM first. The exported file includes the authentication key and the IP address of the controller. Select **Configuration** and then click the **Export** () icon to export the network profile to your computer.

|                     | A CONTRACTOR              |               |              | <b>○</b> 2014       | -08-18 09:58 👤 Sign Out/admin |
|---------------------|---------------------------|---------------|--------------|---------------------|-------------------------------|
| D Central<br>WiFiMa | nager Home                | Configuration | System       | Monitor             | <b>İ</b><br>About             |
| Site                | Configuration>Site>D-Link |               |              |                     |                               |
| E D-Link            |                           |               |              |                     |                               |
| ⊞ HQ                | (c)                       |               | Notwork List |                     |                               |
| Undefined AP        |                           |               | NEWOK LIST   |                     |                               |
|                     | Network Name              | Admin Member  | Creator      | Creat Date          | Modify Delete Export          |
|                     | НQ                        | admin         | admin        | 2014-08-12 15:14:13 | BY TO BY                      |

Figure 1-21 Export Network Profile

When access points are located on a public site and access to the CWM is over the Internet, ensure that the **Access Address** for the CWM is a **public** IP address or domain name and not a private IP address. To verify the Access Address navigate to **System > General > Connection Settings** and double check the **Access Address** field.

|                   |                                 |                                                                                                    |                        | ○ 2014-08-                   | 18 09:15 👤 Sign Out/a |
|-------------------|---------------------------------|----------------------------------------------------------------------------------------------------|------------------------|------------------------------|-----------------------|
| Central<br>WiFiMa | nnager Home                     | Configuration                                                                                                    | System                 | Monitor                      | ()<br>About           |
| Settings          | System>Settings                 | , in the second second s | ,                      |                              |                       |
| User Manager      | General Module Database         | Advanced SMTP                                                                                                    |                        |                              |                       |
|                   | Save Your Login Settings:       | 1 week V Max. Online User: 5                                                                                                    | Max Number is 10       |                              |                       |
|                   | AP Live Packet Settings         | Auto 🗸 (Second)                                                                                                    |                        |                              |                       |
|                   | Time Zone:                      | (GMT+08:00) Beijing, Chongq                                                                                                    | ing, Hong Kong, Urumqi | ~                            |                       |
|                   | Connection Settings             |                                                                                                    | <b>-</b>               |                              |                       |
|                   | Access Address:<br>Listen Port: | 8090                                                                                                    | DNS & IP) Need to re   | start server when you change |                       |
|                   | Service Port:                   | 64768                                                                                                    |                        |                              |                       |
|                   |                                 |                                                                                                    |                        |                              |                       |
|                   |                                 |                                                                                                    |                        |                              |                       |
|                   |                                 |                                                                                                    |                        |                              | OK                    |

Figure 1-22 Modify Access Address

#### **1.7.2.** Discover and Import the Profile to APs using the Installation Tool

The Access Point Installation Tool is an additional utility that compliments the D-Link Central WifiManager. This utility can be used to scan for new D-Link access points in the local (Layer 2) network, regardless of what IP range they are configured in, and then pre-configure them to be used in the Central WifiManager. This utility will not find access points across a Layer 3 environment. Ensure that the exported network profile file is ready on the computer running this utility.

After opening the Access Point Installation Tool, the following window will be available. Click the **Discovery** button, to scan for D-Link access points that are connected to the network with an Ethernet cable.

|         |            |            |             | Time Out 3 | Retry | 1 Disc     | overy Set IP | Set GroupInf |
|---------|------------|------------|-------------|------------|-------|------------|--------------|--------------|
| Address | Model Name | HW Version | MAC Address | NetMask    | SNMP  | FW Version | Action       | Status       |
|         |            |            |             |            |       |            |              |              |
|         |            |            |             |            |       |            |              |              |
|         |            |            |             |            |       |            |              |              |
|         |            |            |             |            |       |            |              |              |
|         |            |            |             |            |       |            |              |              |
|         |            |            |             |            |       |            |              |              |
|         |            |            |             |            |       |            |              |              |

Figure 1-23 AP Installation Tool (Open)

After clicking the **Discovery** button, this utility will scan the LAN (Layer 2) network for D-Link access points that are connected to the network with an Ethernet cable.

|              |            |            |              | Time Out      | 3 Retry | 1 Disc     | covery Set IF | P Set GroupIn |
|--------------|------------|------------|--------------|---------------|---------|------------|---------------|---------------|
| Address      | Model Name | HW Version | MAC Address  | NetMask       | SNMP    | FW Version | Action        | Status        |
| 192.168.0.50 | DAP-2660   | А          | C0A0BB48D400 | 255.255.255.0 | Enable  | 1.05       |               |               |
|              |            | Discover   |              | 1             |         |            |               |               |
|              |            |            |              |               |         |            |               |               |
|              | 1.0        |            |              |               |         |            |               |               |
|              |            | 6          | Discover     |               |         |            |               |               |
|              |            |            | ⇒            |               |         |            |               |               |
|              |            |            |              |               |         |            |               |               |
|              |            |            |              |               |         |            |               |               |
|              |            |            |              |               |         |            |               |               |
|              |            |            |              |               |         |            |               |               |
|              |            |            |              |               |         |            |               |               |
|              |            |            |              |               |         |            |               |               |

Figure 1-24 AP Installation Tool (Discover)

After this utility found access point, they will be displayed and can be configured.

|              |            |            |              | Time Out      | 3 Retry | 1 Disc     | overy Set IP | Set GroupInt |
|--------------|------------|------------|--------------|---------------|---------|------------|--------------|--------------|
| Address      | Model Name | HW Version | MAC Address  | NetMask       | SNMP    | FW Version | Action       | Status       |
| 192.168.0.50 | DAP-2660   | A          | C0A0BB48D400 | 255.255.255.0 | Enable  | 1.05       |              |              |
|              |            |            |              |               |         |            |              |              |
|              |            |            |              |               |         |            |              |              |
|              |            |            |              |               |         |            |              |              |
|              |            |            |              |               |         |            |              |              |
|              |            |            |              |               |         |            |              |              |
|              |            |            |              |               |         |            |              |              |
|              |            |            |              |               |         |            |              |              |

Figure 1-25 AP Installation Tool (Found)

To modify the IP address of the newly discovered access point, select it and click the **Set IP** button. Enter the new IP address, subnet mask, gateway address and primary DNS address in the spaces provided. Click **OK** to accept the changes made.

| nstallation tool                                                            | Set IP                                                                                  |                                                                                                    | <u></u>      | 23                      |
|-----------------------------------------------------------------------------|-----------------------------------------------------------------------------------------|----------------------------------------------------------------------------------------------------|--------------|-------------------------|
| Address Model Name H/V Version          192.166.0.50       DAP-2660       A | Set IP<br>IP Setting<br>IP Mode<br>IP Address<br>Sub Mask<br>Gateway<br>DNS<br>Advanced | Static IP Address         192       168       0       50         255       255       255       0         0       0       0       0         OK       Cancel | overy Set IP | Set GroupInfo<br>Status |

Figure 1-26 AP Installation Tool (Set IP)

After clicking the **OK** button to set the IP address settings, the access point will be configured and some time will be given for the access point to restart after the new IP address settings was applied. The **Status** parameter will display

the progress of the IP address configuration and access point reboot.

This utility also allows us to upload the network data file directly to the access point to configure the group information that this access point will use to identify in which network it belongs. Click the **Set GroupInfo** button to upload the network data file. After click the **Set GroupInfo** button, we can click on the "..." button to navigate to the saved network data file on the computer and then upload it.

|                        |            | _        | Time Out 3 Retry 1 Discovery              | Set IP Set GroupInfo |
|------------------------|------------|----------|-------------------------------------------|----------------------|
| PAddress               | Model Name | HW Versi | et GroupInfo                              | on Status            |
| <u>✓</u> 192.168.70.52 | DAP-2660   | A        | File: File: File: File: File: File: File: | t OK                 |
|                        |            |          | Advanced OK Cancel                        |                      |

Figure 1-27 AP Installation Tool (Set Groupinfo)

Click the **Test** button to test if the data file is in fact a valid network data file. After clicking the **Test** button to successfully test if the network data file is valid, the following message will be displayed. Click the **OK** button to initiate the upload.

|           |            |          | Time Out 3 Retry 1 Di                                                                                                    | scovery Set IP | Set GroupInt |
|-----------|------------|----------|----------------------------------------------------------------------------------------------------|----------------|--------------|
| P Address | Model Name | HW Versi | Set GroupInfo                                                                                                    | Action         | Status       |
| <u> </u>  |            |          | File:       D:10-Link-HQ.dat         Server connection test          Each port can detect whether the server is connected properly, please click test start checking       Check portOK         Check portOK       Test         Advanced       OK       Cancel |                |              |

Figure 1-28 AP Installation Tool (Test, OK)

After clicking the **OK** button, the network data file will be uploaded, the access point will be configured based on the settings within the data file, and will then reboot. The **Status** parameter will display the progress of the configuration.

|               |            | 1          |              | Time Out 3    | Retry  | 1 Disc     | overy Set IP      | Set Groupin |
|---------------|------------|------------|--------------|---------------|--------|------------|-------------------|-------------|
| P Address     | Model Name | HW Version | MAC Address  | NetMask       | SNMP   | FW Version | Action            | Status      |
| 192.168.70.52 | DAP-2660   | A          | C0A0BB48D400 | 255.255.255.0 | Enable | 1.05       | Config Group Info | 15%         |
|               |            |            |              |               |        |            |                   |             |
|               |            |            |              |               |        |            |                   |             |
|               |            |            |              |               |        |            |                   |             |
|               |            |            |              |               |        |            |                   |             |
|               |            |            |              |               |        |            |                   |             |
|               |            |            |              |               |        |            |                   |             |
|               |            |            |              |               |        |            |                   |             |
|               |            |            |              |               |        |            |                   |             |
|               |            |            |              |               |        |            |                   |             |
|               |            |            |              |               |        |            |                   |             |

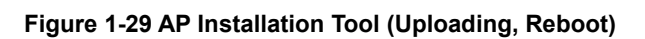

#### **1.7.3. Verify Access Points Managed by the CWM**

To verify which access points are connected to which sites, navigate to **Home > Network** (Site) **> Site** (D-Link). Online access point will display a blue icon () in the **Status** field and offline access point will display a grey icon () in the **Status** field.

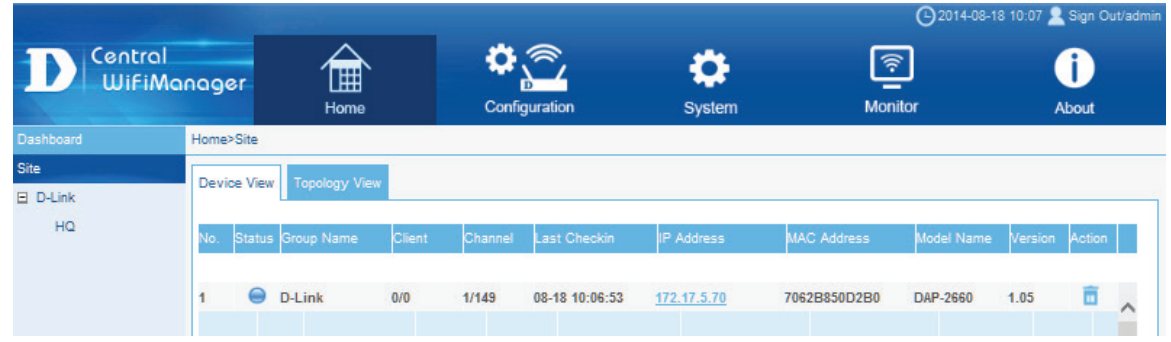

Figure 1-30 Verify Access Points

Additional information displayed for each access point on this page is the **Group Name**, **Client**, **Channel**, **Last Check-in**, **Channel**, **IP Address**, **MAC Address**, **Model Name** and firmware **Version**.

# Scenario 2 - Captive Portal and User Authentication

The **Captive Portal** can provide wireless access to guest users. This feature is frequently used in enterprise, campus and hospital network environments. The objectives in this scenario are as follow:

- Understand how to use captive portal
- Understand how to configure local data base and passcode authentication.

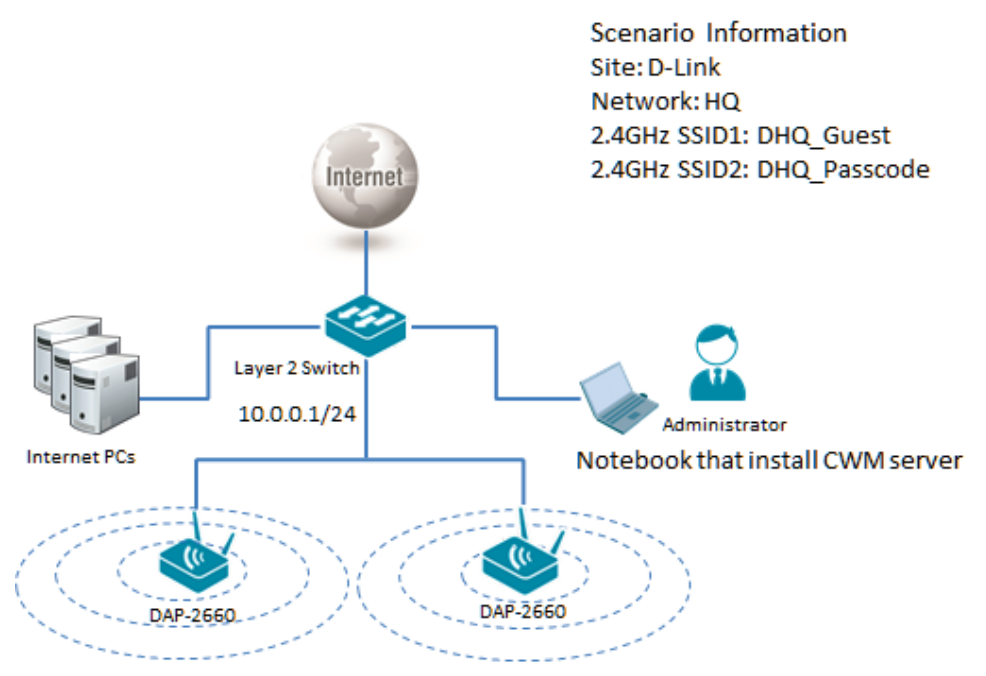

Figure 2-1 Captive Portal and User Authentication Network Layout

The overview of the configuration steps for Captive Portal is as follows:

- 1. Configure Captive Portal
- 2. Configure Local Database Authentication
- 3. Configure Passcode Authentication

## 2.1. Configure Captive Portal

To configure the **Captive Portal** settings, navigate to **Configuration > Site > Network** (D-Link) **> Site** (HQ). Select the **Web Redirection** option to enable web redirection. Enter a **Web Site** (www.google.com) in the space provided. To use an image file, click the **Browse** button and upload the image file (located on the local computer). Click the **Save** button to accept the changes made.

| Configuration>Site>D-Link                                 | >HQ>Captive portal  |    |                                    |      |
|-----------------------------------------------------------|---------------------|----|------------------------------------|------|
| Web Redirection<br>Web Site<br>Upload picture from file : | V<br>www.google.com | 瀏覽 | (picture file type:jpg,size:<300k) | Save |
|                                                           |                     |    |                                    |      |

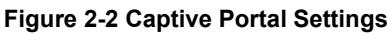

## **2.2. Configure Local Database Authentication**

In this section we'll create a new guest SSID and configure this SSID to use the local database for authentication. To create a new SSID, navigate to **Configuration > Site** (D-Link) **> Network** (HQ).

|                            |             |                    |        |               |        | 2014-08-16 1 | 1:07 👱 Sig | n Out/admin |
|----------------------------|-------------|--------------------|--------|---------------|--------|--------------|------------|-------------|
| D Central<br>WiFiMa        | nager       | Home               | Conf   | iguration     | System | Monitor      | Abou       | л           |
| Site                       | Configurati | on>Site>D-Link>HQ> | SSID   |               |        |              |            |             |
| ⊡ D-Link ●<br>⊡ HQ ●       |             |                    |        |               |        |              |            | •           |
| SSID                       | Index       |                    |        |               |        |              |            | Delete      |
| VLAN                       | Primary     | D-Link HQ          | 5GHz   | WPA2-Personal |        | Disable      | E!         | Ē           |
| Bandwidth                  | Primary     | D-Link HQ          | 2.4GHz | WPA2-Personal |        | Disable      | E!         | Ē           |
| Optimization               |             |                    |        |               |        |              |            |             |
| Captive portal             |             |                    |        |               |        |              |            |             |
| RF Optimization            |             |                    |        |               |        |              |            |             |
| Device setting             |             |                    |        |               |        |              |            |             |
| Uploading<br>Configuration |             |                    |        |               |        |              |            |             |
| Firmware Upgrade           |             |                    |        |               |        |              |            |             |
| Undefined AP               |             |                    |        |               |        |              |            |             |
|                            |             |                    |        |               |        |              |            |             |

Figure 2-3 Create Guest SSID (Local Database Authentication)

To create a new 2.4GHz guest **SSID** (DHQ\_Guest), select the existing **Network** (HQ) and click the e button. Select the **Band** (2.4G), **Index** (SSID1), enter the **SSID** (DHQ\_Guest), and configure the wireless security settings. In this example we used **Open System** for wireless security. Click **Save** to apply the settings.

| Configuration>Site>D-Link>            | >HQ>SSID    |
|---------------------------------------|-------------|
| ■ Basic Settings<br>Wireless Settings |             |
| Band                                  | 2.4G 🗸      |
| Index                                 | SSID1 V     |
| SSID                                  | DHQ_Guest   |
| SSID Visibility                       | Enable 🔽    |
| WMM (Wi-Fi Multimedia)                | Enable 🗸    |
| Security                              | Open System |

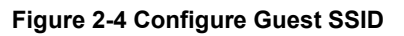

In User Authentication section, select Username/Password. To prevent guest users from accessing your intranet, enter the intranet's IP ranges in the **Restricted Subnets** spaces provided. Enter the new guest account's Username and **Password** in the spaces provided. Select the **Group** called **Guest** and click the **Add** button to add the new guest user account to the table. Click the **Save** button to accept the changes made.

If the Group called Manager was selected, this guest user account would have had access to the restricted subnets.

| User Authentication                                                                                                    |                                   |                           |                    |                         |
|----------------------------------------------------------------------------------------------------|-----------------------------------|---------------------------|--------------------|-------------------------|
| Authentication Type: U<br>-Local Settings<br>IP Filter Settings<br>Restricted Subnets (r<br>1,10.1.1.0/24<br>User/Password Rule | Each Contexample: 192.168.0.0/16) | figuration Only Allow One | e SSID to Use Pass | code For Authentication |
| Username:<br>Password:                                                                                                    | guest                             |                           |                    |                         |
| Group                                                                                                    | Guest  Add Clear                  |                           |                    |                         |
| Username                                                                                                    | Group                             | Modify                    | Delete             |                         |
|                                                                                                    |                                   |                           |                    |                         |
|                                                                                                    |                                   |                           |                    |                         |
|                                                                                                    |                                   |                           |                    |                         |

Figure 2-5 Configuration Guest SSID User Authentication

Navigate to **Configuration > Site** (D-Link) **> Network** (HQ) and select the **Upload Configuration** option in the left menu. Then select the **Run** option and click the **Complete** button to upload the modified settings to the access points associated with this network.

|                                                                                                    |                                                                                                    |                                                       |        | <b>⊖</b> 2014-0 | 8-18 10:46 👱 Sign Out/admin |
|----------------------------------------------------------------------------------------------------|----------------------------------------------------------------------------------------------------|-------------------------------------------------------|--------|-----------------|-----------------------------|
| D Central<br>WiFiMa                                                                                                  | nager Home                                                                                                    | Configuration                                         | System | Monitor         | i<br>About                  |
| Site                                                                                                    | Configuration>Site>D-Link>HQ>L                                                                                                    | Jploading Configuration                               |        |                 |                             |
| D-Link •<br>HQ •<br>SSID<br>VLAN<br>Bandwidth<br>Optimization<br>Captive portal<br>RF Optimization<br>Device setting | Schedule Settings<br>Run<br>Specify Time<br>Specify Day<br>date: 2014-08-18<br>Day: Mon Tue Wed                                         | Time: 10 🗸 : 33 🗸 : 33 🗸<br>1 🔄 Thu 📄 Fri 🔄 Sat 🔜 Sun |        |                 | Complete                    |
| Uploading<br>Configuration<br>Firmware Upgrade<br>Undefined AP                                                       | Run Status       Off/On:     Off       Next Run Time:     N/A       Status:     Complete       Result:     Success(Cill       Progress: | k to View Result)                                     |        |                 |                             |

Figure 2-6 Uploading Configuration

## **2.3. Configure Passcode Authentication**

#### 2.3.1. Configure SSID for Passcode Authentication

In this section we'll create a new guest SSID and configure this SSID to use passcode authentication. To create a new SSID, navigate to **Configuration > Site** (D-Link) **> Network** (HQ).

|                            |               |                    |        |               |        | <b>(</b> )2014-08-16 1 | 1:07 👤 Sigi      | n Out/admin |
|----------------------------|---------------|--------------------|--------|---------------|--------|------------------------|------------------|-------------|
| D Central<br>WiFiMa        | nager         | Home               | Confi  | iguration     | System | Monitor                | <b>i</b><br>Abou | ,<br>t      |
| Site                       | Configuration | on>Site>D-Link>HQ> | SSID   |               |        |                        |                  |             |
| □ D-Link ↔                 |               |                    |        |               |        |                        |                  | •           |
| SSID                       | Index         |                    |        |               |        |                        |                  | Delete      |
| VLAN                       | Primary       | D-Link HQ          | 5GHz   | WPA2-Personal |        | Disable                | E/               | ī           |
| Bandwidth<br>Optimization  | Primary       | D-Link HQ          | 2.4GHz | WPA2-Personal |        | Disable                | E/               | Ē           |
| Captive portal             |               |                    |        |               |        |                        |                  |             |
| RF Optimization            |               |                    |        |               |        |                        |                  |             |
| Device setting             |               |                    |        |               |        |                        |                  |             |
| Uploading<br>Configuration |               |                    |        |               |        |                        |                  |             |
| Firmware Upgrade           |               |                    |        |               |        |                        |                  |             |
| Undefined AP               |               |                    |        |               |        |                        |                  |             |

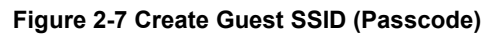

To create a new 2.4GHz guest **SSID** (DHQ\_Passcode), select the existing **Network** (HQ) and click the **SSID** (blq\_Passcode), select the **Band** (2.4G), **Index** (SSID2), enter the **SSID** (DHQ\_Passcode), and configure the wireless security settings. In this example we used **Open System** for wireless security. Click **Save** to apply the settings.

| Configuration>Site>D-Link                                     | >HQ>SSID     |
|---------------------------------------------------------------|--------------|
| <ul> <li>Basic Settings</li> <li>Wireless Settings</li> </ul> |              |
| Band                                                          | 2.4G 🗸       |
| Index                                                         | SSID2 🗸      |
| SSID                                                          | DHQ_Passcode |
| SSID Visibility                                               | Enable 🔽     |
| WMM (Wi-Fi Multimedia)                                        | Enable 🔽     |
| Security                                                      | Open System  |

Figure 2-8 Configure Guest SSID (Passcode)

In User Authentication section, select Passcode. Click the Save button to accept the changes made.

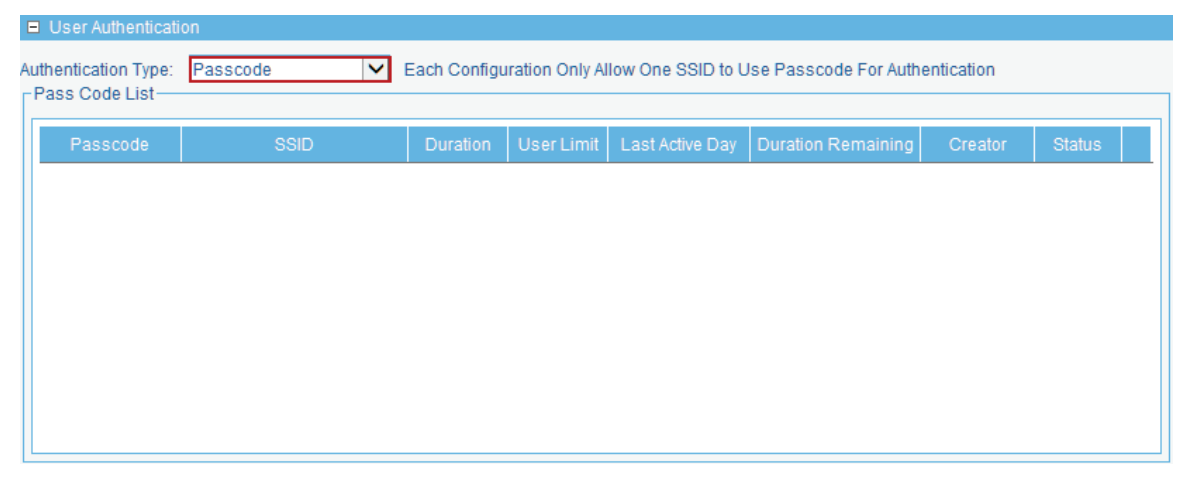

Figure 2-9 User Authentication (Passcode)

## 2.3.2. Create Front Desk Account

To create a new Front Desk User Account navigate to System > User Manager and click the obstruction.

|                   |        |                             |                              |                                    | <b>C</b> 2014-08-01 14:32 | 2 👱 Sign Out/admin |
|-------------------|--------|-----------------------------|------------------------------|------------------------------------|---------------------------|--------------------|
| Central<br>WifiMa | nag    | er Home                     | Configuration                | System                             | Monitor                   | <b>i</b><br>About  |
| Settings          | Syste  | m>User Manager              |                              |                                    |                           |                    |
| User Manager      |        |                             |                              |                                    | <b>N</b> 1                |                    |
|                   | All Us | ers(2)   Root Admin(1)   Ro | oot User(0)   Local Admin(0) | Local User(0)   Front Desk Staff(1 | )                         |                    |
|                   | Us     | er List                     |                              |                                    |                           | <b>D</b>           |
|                   |        | UserName                    | Privilege                    | CreateDate                         | Resume                    | Action             |
|                   |        | admin                       | Root Admin                   | 2012-08-03 03:34:46                | default user              | E/                 |
|                   |        | John                        | Front Desk Staff             | 2014-08-01 14:14:47                |                           |                    |
|                   |        |                             |                              | 2 total 1/1 Page                   |                           |                    |

Figure 2-10 User Manager

Enter the **UserName** (John) and **Password** (1234) for this new account in the spaces provided. Select the **Front Desk Staff** option as the **Privilege** and enter the new account's **E-mail** address in the space provided. Click the **OK** button create the new user account.

| lserName: * | John             | Maximum Length: 64 characters |
|-------------|------------------|-------------------------------|
| assword: *  | •••••            |                               |
| Privilege:  | Front Desk Staff |                               |
| -mail:      | John@dlink.com   |                               |
| Resume:     |                  | ^                             |
|             |                  |                               |
|             |                  | ~                             |

Figure 2-11 Create New Front Desk Account

## 2.3.3. Add the Front Desk Account to the Site and Network

To add the **Front Desk Account** to the site and network navigate to **Configuration > Site** (D-Link) and click the **Modify** icon ( $\blacksquare$ ).

| Configuration>Site |              |           |                     |        |        |
|--------------------|--------------|-----------|---------------------|--------|--------|
|                    |              |           |                     |        | Đ      |
|                    | s            | lite List |                     |        |        |
| Site Name          | Admin Member | Creator   | Creat Date          | Modify | Delete |
| D-Link             | admin        | admin     | 2014-08-18 15:04:40 | E!     |        |
|                    |              |           |                     |        |        |

Figure 2-12 Add Front Desk Account to Site (Step 1)

After clicking the modify icon (♥), select the **Front Desk Account** and add it to the selected table by click the >> button. Click the **OK** button to accept the changes made.

| Site Name   | *D-Li | nk           |    | Max char number is 50 |
|-------------|-------|--------------|----|-----------------------|
| Site Member | *     | Admin Member |    | Selected              |
|             |       | John         | ~  | admin                 |
|             |       |              | >> | John                  |
|             |       |              | << |                       |
|             |       |              |    |                       |
|             |       |              | ~  |                       |

Figure 2-13 Add Front Desk Account to Site (Step 2)

Navigate to **Configuration > Site** (D-Link) **> Network** (HQ) and click the **Modify** icon (■).

|                |                  |                          |                  |              | <b>(</b> )2014-0    | )8-18 16:42 👱 Sign Out/admii |
|----------------|------------------|--------------------------|------------------|--------------|---------------------|------------------------------|
|                | entral<br>WiFiMc |                          | <b>ث</b> 🔊       | \$           | <u></u>             | i                            |
|                |                  | Hom                      | ne Configuration | System       | Monitor             | About                        |
| Site           |                  | Configuration>Site>D-Lin | k                |              |                     |                              |
| D-Link         | •                |                          |                  |              |                     | •                            |
| HQ     H     Q | •                |                          |                  | Notwork List |                     |                              |
| Undefined AP   |                  |                          |                  | Network List |                     |                              |
|                |                  | Network Name             |                  |              |                     | Modify Delete Export         |
|                |                  | HQ                       | admin            | admin        | 2014-08-18 15:04:51 |                              |
|                |                  |                          |                  |              |                     |                              |

Figure 2-14 Add Front Desk Account to Network (Step 1)

After clicking the modify icon (♥), select the **Front Desk Account** and add it to the selected table by click the >> button. Click the **OK** button to accept the changes made.

| Configuration>Site>>C | reate Netw | rork         |   |    |                      |   |
|-----------------------|------------|--------------|---|----|----------------------|---|
| Network Name          | *HQ        |              |   |    | Max char number is 5 | 0 |
| Network Member        | *          | Admin Member |   |    | Selected             |   |
|                       |            | John         | ~ |    | admin                | ~ |
|                       |            |              |   | >> | John                 |   |
|                       |            |              | ~ |    |                      | ~ |
|                       |            |              |   | ОК |                      |   |

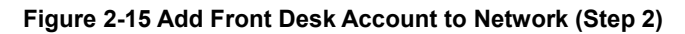

#### 2.3.4. Generate Passcode to Guest

To generate a **Passcode** for the **Front Desk Account**, we need to logout of the CWM and then log back into the CWM using the Front Desk Account's username and password. After logging back in, enter the **Passcode Quantity** (10), **Duration** (24) and **Device Limit** (2) information in the spaces provided; and click the **Generate** button.

| Frontdesk>D-Link>HQ>Generate | Passcode             |
|------------------------------|----------------------|
| — Ticket Settings —          |                      |
| SSID                         | DHQ_Passcode         |
| Security Key                 | Display Security Key |
| Passcode Quantity            | 10                   |
| Duration                     | 24 Hours             |
| Last Active Day              | 2014-09-30           |
| Device Limit                 | 2                    |
|                              |                      |
| Generate                     |                      |

Figure 2-16 Generate Passcode

On the **View** page, a list of generated passcodes for this front desk account will be displayed.

| Fronto | desk>D-Link> | HQ>View      |          |            |                 |                    |         |          |      |        |   |
|--------|--------------|--------------|----------|------------|-----------------|--------------------|---------|----------|------|--------|---|
| Pass   | scode List   |              |          |            |                 |                    |         |          |      | Ē      | - |
|        |              | 0.015        |          |            |                 |                    |         |          |      |        |   |
|        | Passcode     | SSID         | Duration | User Limit | Last Active Day | Duration Remaining | Creator | Status   | Edit | Delete |   |
|        | 7351         | DHQ_Passcode | 24       | 2          | 14-09-30        | not active         | John    |          | E!   | Ē      |   |
|        | 4281         | DHQ_Passcode | 24       | 2          | 14-09-30        | not active         | John    | $\Theta$ | E!   | Ē      |   |
|        | 4669         | DHQ_Passcode | 24       | 2          | 14-09-30        | not active         | John    |          | E/   | Î      |   |
|        | 6470         | DHQ_Passcode | 24       | 2          | 14-09-30        | not active         | John    | $\Theta$ | E!   | Ē      |   |
|        | 4320         | DHQ_Passcode | 24       | 2          | 14-09-30        | not active         | John    |          | E/   | Ē      |   |
|        | 3522         | DHQ_Passcode | 24       | 2          | 14-09-30        | not active         | John    | $\Theta$ | E!   | Ē      |   |
|        | 5637         | DHQ_Passcode | 24       | 2          | 14-09-30        | not active         | John    |          | E!   | Î      |   |
|        | 9535         | DHQ_Passcode | 24       | 2          | 14-09-30        | not active         | John    | $\Theta$ | E!   | Ē      |   |
|        | 4295         | DHQ_Passcode | 24       | 2          | 14-09-30        | not active         | John    |          | E/   | Ē      |   |
|        | 6824         | DHQ_Passcode | 24       | 2          | 14-09-30        | not active         | John    |          | E!   | Ē      |   |

Figure 2-17 Display Passcodes (Front Desk Account)

Administrators can also view the passcode list when logged back into the CWM as administrator. To view the passcode list as administrator, navigate to **Configuration > Site** (D-Link) **> Network** (HQ) **>SSID** (DHQ\_Passcode). Click the **Modify** icon (**P**) and in the **User Authentication** section the list of passcodes will be displayed.

| E  | User Authenticati                     | on           |              |                |                   |                       |            |        |        |
|----|---------------------------------------|--------------|--------------|----------------|-------------------|-----------------------|------------|--------|--------|
| Au | thentication Type:<br>Pass Code List— | Passcode 🔽 I | Each Configu | ration Only Al | low One SSID to U | lse Passcode For Auth | entication |        |        |
|    | Passcode                              | SSID         | Duration     | User Limit     | Last Active Day   | Duration Remaining    | Creator    | Status |        |
|    | 7351                                  | DHQ_Passcode | 24           | 2              | 14-09-30          | not active            | John       | 9      | ~      |
|    | 4281                                  | DHQ_Passcode | 24           | 2              | 14-09-30          | not active            | John       | Θ      |        |
|    | 4669                                  | DHQ_Passcode | 24           | 2              | 14-09-30          | not active            | John       | Θ      |        |
|    | 6470                                  | DHQ_Passcode | 24           | 2              | 14-09-30          | not active            | John       | Θ      |        |
|    | 4320                                  | DHQ_Passcode | 24           | 2              | 14-09-30          | not active            | John       | Θ      |        |
|    | 3522                                  | DHQ_Passcode | 24           | 2              | 14-09-30          | not active            | John       | Θ      |        |
|    | 5637                                  | DHQ_Passcode | 24           | 2              | 14-09-30          | not active            | John       | Θ      |        |
|    | 9535                                  | DHQ_Passcode | 24           | 2              | 14-09-30          | not active            | John       | Θ      | $\sim$ |

Figure 2-18 Display Passcodes (Administrator Account)

Navigate to **Configuration > Site** (D-Link) **> Network** (HQ) and select the **Upload Configuration** option in the left menu. Then select the **Run** option and click the **Complete** button to upload the modified settings to the access points associated with this network.

|                                                                                                    | and the second second                                                                                                    |                                             |        | <b>(</b> )2014-08 | -18 10:46 👤 Sign Out/admin |
|----------------------------------------------------------------------------------------------------|----------------------------------------------------------------------------------------------------|---------------------------------------------|--------|-------------------|----------------------------|
| D Central<br>WiFiMa                                                                                                    | nager Home                                                                                                    | Configuration                               | System | Monitor           | i<br>About                 |
| Site                                                                                                    | Configuration>Site>D-Link>HQ>Uplo                                                                                                    | ading Configuration                         |        |                   |                            |
| D-Link     HQ     SSID     VLAN     Bandwidth     Optimization     Captive portal     RF Optimization     Device setting     Uploading     Configuration     Firmware Upgrade Undefined AP | Schedule Settings  Run  Specify Time  Specify Day  date: 2014-08-18  Til  Day: Mon Tue Wed  Run Status  Off/On: Off  Next Run Time: N/A | me: 10 V : [33 V : [33 V<br>Thu Fri Sat Sun |        |                   | Complete                   |
|                                                                                                    | Status: Complete<br>Result: <u>Success(Click</u><br>Progress:                                                                           | to View Result)                             |        |                   |                            |

Figure 2-19 Uploading Configuration

# **Scenario 3 - Bandwidth Optimization**

Bandwidth optimization allows administrators to control the wireless bandwidth usage. The **Downlink** and **Uplink Bandwidth** options allows for the limiting of the total bandwidth of access points. For more information about the various bandwidth optimization rules available in the CWM, refer to the *Central WiFiManager User Manual*.

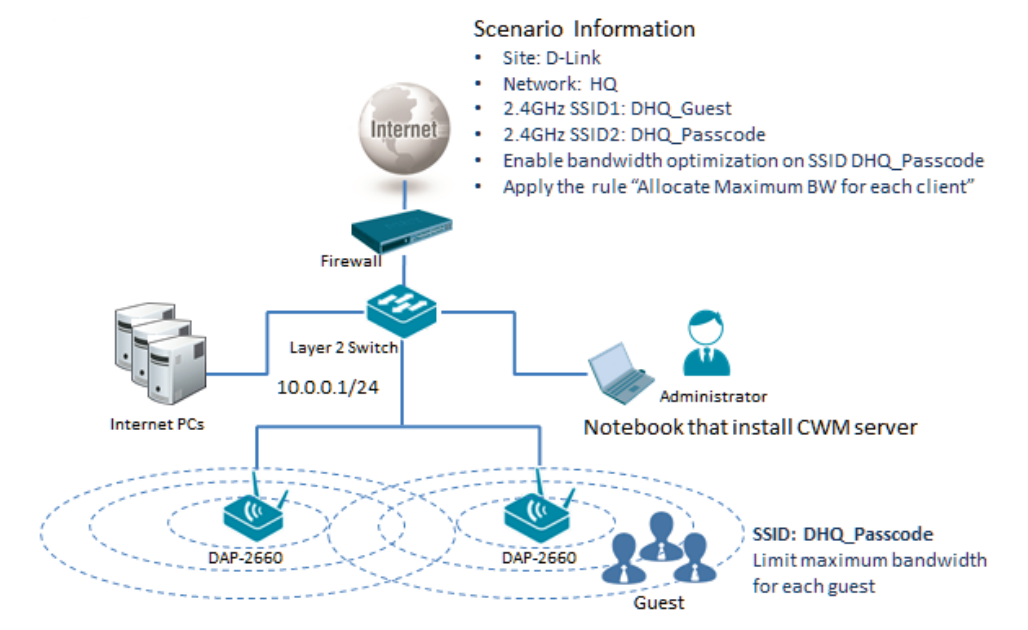

Figure 3-1 Bandwidth Optimization Network Layout

## **3.1. Configure Bandwidth Optimization**

To configure the Bandwidth Optimization settings, navigate to **Configuration > Site** (D-Link) **> Network** (HQ) **> Bandwidth Optimization**. At **Enable Bandwidth Optimization** select **Enable**. In the **Downlink Bandwidth** and **Uplink Bandwidth** fields enter 800Mbps. This is the bandwidth for whole AP. Select the **Rule Type** option called **Allocate maximum BW for each station**. Then select **2.4GHz** as the **Band**, and **SSID2** (DHQ\_Passcode) as the **SSID**. In the **Downlink Speed** and **Uplink Speed** fields enter **1Mbits/sec**. Click the **Add** button to create the new rule and then click the **Save** button to accept the changes made.

| Configuration>Site>D-Link>H  | Q>Bandwidth Optimizati | on              |                |              |        |        |  |
|------------------------------|------------------------|-----------------|----------------|--------------|--------|--------|--|
| Enable Bandwidth Optimizatio | on Enable 🗸            |                 |                |              |        |        |  |
| Downlink Bandwidth           | 800 N                  | lbits/sec       |                |              |        |        |  |
| Uplink Bandwidth             | 800 N                  | lbits/sec       |                |              |        |        |  |
| Add Bandwidth Optimization   | Rule                   |                 |                |              |        |        |  |
| Rule Type                    | Allocate maximum BW fo | or each station | ~              |              |        |        |  |
| Band                         | 2.4 GHZ 🔽              |                 |                |              |        |        |  |
| SSID                         | SSID 2                 |                 |                |              |        |        |  |
| Downlink Speed               | Mbits/se               | c 💌             |                |              |        |        |  |
| Uplink Speed                 | Mbits/se               | c 🗸             |                |              |        |        |  |
|                              | Add Clear              |                 |                |              |        |        |  |
| Bandwidth Optimization Rul   | es                     |                 |                |              |        |        |  |
| Band Type                    |                        | SSID            | Downlink Speed | Uplink Speed | Modify | Delete |  |
|                              |                        |                 |                |              |        |        |  |

Figure 3-2 Bandwidth Optimization Settings

Navigate to **Configuration > Site** (D-Link) **> Network** (HQ) and select the **Upload Configuration** option in the left menu. Then select the **Run** option and click the **Complete** button to upload the modified settings to the access points associated with this network.

|                                                                                                    |                                                                                                    |                                                  |        | C 2014-08 | I-18 10:48 👤 Sign Out/admin |
|----------------------------------------------------------------------------------------------------|----------------------------------------------------------------------------------------------------|--------------------------------------------------|--------|-----------|-----------------------------|
| D Central<br>WifiMa                                                                                                    | anager Home                                                                                                    | Configuration                                    | System | Monitor   | i<br>About                  |
| Site                                                                                                    | Configuration>Site>D-Link>HQ                                                                                                    | >Uploading Configuration                         |        |           |                             |
| D-Link     P     HQ     P     SSID     VLAN     Bandwidth     Optimization     Captive portal     RF Optimization     Device setting     Uploading     Configuration     Firmware Upgrade | Schedule Settings<br>Run<br>Specify Time<br>Specify Day<br>date: 2014-08-18<br>Day: Mon Tue We<br>Run Status<br>Off/On: Off<br>Nave Bun Time: N/A | Time: 10 V : [38 V : [33 V<br>ed Thu Fri Sat Sun |        |           | Complete                    |
| Undefined AP                                                                                                    | Status: Complete<br>Result: <u>Success(C</u><br>Progress:                                                                                         | Slick to View Result)                            |        |           |                             |

Figure 3-3 Uploading Configuration

# Scenario 4 - Add Remote AP for CWM

## Management

The CWM can manage remote access points over a site-to-site VPN or behind a NAT router without a VPN connection.

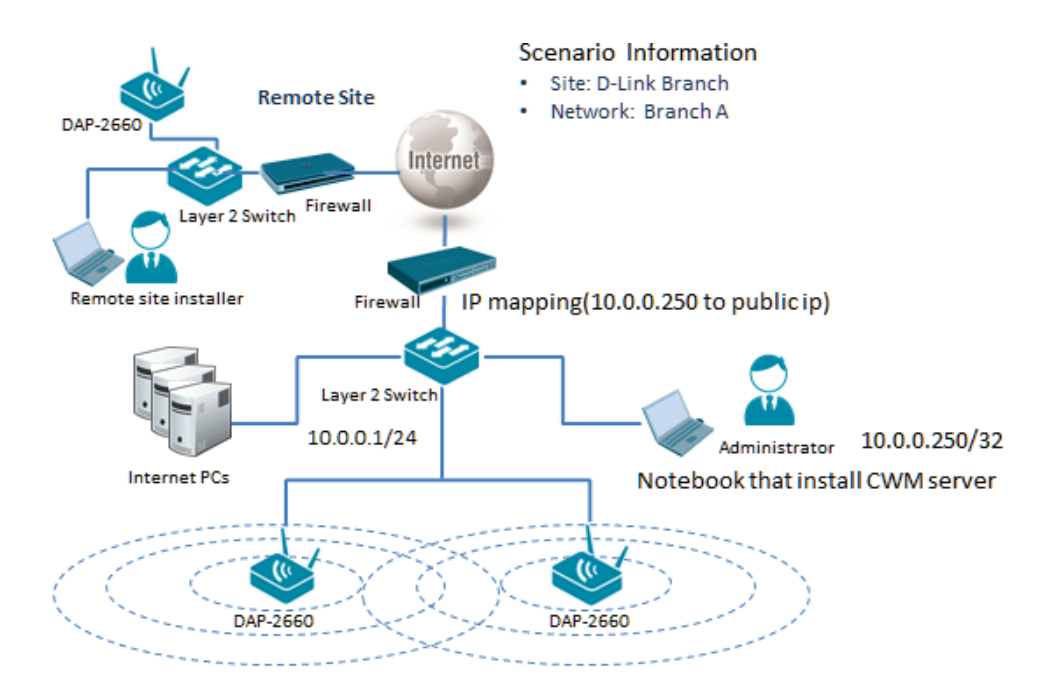

#### Figure 4-1 Remote AP for CWM Management Network Layout

The overview of the configuration steps for this configuration is as follows:

- 1. Configure Network Device Settings
- 2. Create New Site and Network for Branch Office
- 3. Export Network Profile then Import the Profile to the Remote AP

## **4.1. Configure Network Device Settings**

The following port numbers must be opened in the firewall at the site where the CWM server is located in order for remote access points to access the CWM server.

- UDP 161 (SNMP port)
- UDP 162 (SNMP trap port)
- UDP 514 (Syslog port)
- UDP 8090 (Listen port)
- UDP 64768 (Service port)
- TCP 9000, Enable ftp-ALG (Manager port)
- TCP 443 (HTTPS, Management port)

Additionally, if the CWM server uses a private IP address, the public IP address must be mapped to the private IP address on the firewall.

At remote site, the following ports also need to be opened.

- UDP 161 (SNMP port)
- UDP 162 (SNMP trap port)
- UDP 514 (Syslog port)
- UDP 8090 (Listen port)
- UDP 64768 (Service port)
- TCP 9000, Enable ftp-ALG (Manager port)

## 4.2. Create New Site and Network for Branch Office

|                                            |               |            |               |           | <b>O</b> 2014-08    | -26 16:23 🎴 | Sign Out/         |
|--------------------------------------------|---------------|------------|---------------|-----------|---------------------|-------------|-------------------|
| D Centr<br>Wifi                            | al<br>Manager | Home       | Configuration | System    | Monitor             |             | <b>i</b><br>About |
| Site                                       | Configurat    | ion>Site   |               |           |                     |             |                   |
| 🗉 D-Link 🛛 😐                               |               |            |               |           |                     |             |                   |
| <ul> <li>D-Link</li> <li>Branch</li> </ul> |               |            |               | Site List |                     |             |                   |
| Undefined AP                               | S             |            |               | Creator   |                     |             |                   |
|                                            |               | D-Link     | admin         | admin     | 2014-08-26 09:49:48 | E/          | Ē                 |
|                                            | D-I           | ink Branch | admin         | admin     | 2014-08-26 16:22:06 | B           | 前                 |

To create a new Site (D-Link Branch), select Configuration and then click the is button.

Figure 4-2 Create New Site (D-Link Branch)

To create a new **Network** (Branch-A), select the newly created **Site** (D-Link Branch) and click the **o** button.

|                                       |                 |                           |               |              | G 2014-08           | 3-26 16:25 🚬 Sign Outradmin |
|---------------------------------------|-----------------|---------------------------|---------------|--------------|---------------------|-----------------------------|
|                                       | ntral<br>JifiMa | nager 🗍                   | <b>\$</b>     | <b>\$</b>    | <u></u>             | i                           |
|                                       |                 | Home                      | Configuration | System       | Monitor             | About                       |
| Site                                  |                 | Configuration>Site>D-Link | Branch        |              |                     |                             |
|                                       | •               |                           |               |              |                     | 6                           |
| <ul> <li>D-Link<br/>Branch</li> </ul> | •               |                           |               | Network List |                     |                             |
| 🗉 Branch A                            | •               | Network Name              |               |              |                     | Modify Delete Export        |
| Undefined AP                          |                 | Branch A                  | admin         | admin        | 2014-08-26 16:22:34 |                             |

Figure 4-3 Create New Network (Branch-A)

## 4.3. Export Network Profile then Import the Profile to the Remote AP

To export the network profile select **Configuration > Site** (D-Link Branch) and then click the **Export** () icon to export the network profile to your computer. Provide this exported network profile file to the remote site installer.

|              |                 |                          |                  |              | <b>C</b> 2014-0     | 8-26 16:25 👱 Sign Out/adm |
|--------------|-----------------|--------------------------|------------------|--------------|---------------------|---------------------------|
|              | ntral<br>JifiMc | inager                   | <b>*</b>         | •            | Resider             | <b>i</b>                  |
|              |                 | Hor                      | ne Conliguration | System       | MONITO              | About                     |
| Site         |                 | Configuration>Site>D-Lir | hk Branch        |              |                     |                           |
| D-Link       | •               |                          |                  |              |                     | •                         |
| D-Link       | •               |                          |                  | Network List |                     |                           |
| Branch       |                 |                          |                  | Network List |                     |                           |
| Branch A     | •               | Network Name             |                  |              |                     | Modify Delete Export      |
| Undefined AP |                 | Branch A                 | admin            | admin        | 2014-08-26 16:22:34 | BY 🛅 BY                   |

Figure 4-4 Export Network Profile to PC

At remote site, ensure that the exported network profile file is available on the computer used to configure the access point(s). Run the **Access Point Installation Tool**.

After opening the Access Point Installation Tool, the following window will be available. Click the **Discovery** button, to scan for D-Link access points that are connected to the network with an Ethernet cable.

|                      |            |             |             | Time Out 3 | Retry 1 | Disc       | overy Set IP | Set GroupInf |
|----------------------|------------|-------------|-------------|------------|---------|------------|--------------|--------------|
| <sup>o</sup> Address | Model Name | HVV Version | MAC Address | NetMask    | SNMP    | FW Version | Action       | Status       |
|                      |            |             |             |            |         |            |              |              |
|                      |            |             |             |            |         |            |              |              |
|                      |            |             |             |            |         |            |              |              |
|                      |            |             |             |            |         |            |              |              |
|                      |            |             |             |            |         |            |              |              |
|                      |            |             |             |            |         |            |              |              |
|                      |            |             |             |            |         |            |              |              |
|                      |            |             |             |            |         |            |              |              |

Figure 4-5 AP Installation Tool (Open)

After clicking the **Discovery** button, this utility will scan the LAN (Layer 2) network for D-Link access points that are connected to the network with an Ethernet cable.

|              |            |            |              | Time Out      | 3 Retry | 1 Disc     | overy Set I | P Set Grouph |
|--------------|------------|------------|--------------|---------------|---------|------------|-------------|--------------|
| Address      | Model Name | HW Version | MAC Address  | NetMask       | SNMP    | FW Version | Action      | Status       |
| 192.168.0.50 | DAP-2660   | Α          | C0A0BB48D400 | 255.255.255.0 | Enable  | 1.05       |             |              |
|              |            | Discover   |              |               |         |            |             |              |
|              |            |            |              |               |         |            |             |              |
|              |            |            | <b>A</b>     |               |         |            |             |              |
|              |            |            | Discover     |               |         |            |             |              |
|              |            |            | -            |               |         |            |             |              |
|              |            |            |              |               |         |            |             |              |
|              |            |            |              |               |         |            |             |              |
|              |            |            |              |               |         |            |             |              |
|              |            |            |              |               |         |            |             |              |

Figure 4-6 AP Installation Tool (Discover)

After this utility found access point, they will be displayed and can be configured.

|              |            |            |              | Time Out 3    | B Retry | 1 Disc     | overy Set IP | Set GroupIn |
|--------------|------------|------------|--------------|---------------|---------|------------|--------------|-------------|
| Address      | Model Name | HW Version | MAC Address  | NetMask       | SNMP    | FW Version | Action       | Status      |
| 192.168.0.50 | DAP-2660   | A          | C0A0BB48D400 | 255.255.255.0 | Enable  | 1.05       |              |             |
|              |            |            |              |               |         |            |              |             |
|              |            |            |              |               |         |            |              |             |
|              |            |            |              |               |         |            |              |             |
|              |            |            |              |               |         |            |              |             |
|              |            |            |              |               |         |            |              |             |
|              |            |            |              |               |         |            |              |             |
|              |            |            |              |               |         |            |              |             |
|              |            |            |              |               |         |            |              |             |
|              |            |            |              |               |         |            |              |             |
|              |            |            |              |               |         |            |              |             |

Figure 4-7 AP Installation Tool (Found)

To modify the IP address of the newly discovered access point, select it and click the **Set IP** button. Enter the new IP address, subnet mask, gateway address and primary DNS address in the spaces provided. Click **OK** to accept the changes made.

| Installation tool                                              |                        | (               | Set IP                                                                                  |                                                                                                    | X                                                          |
|----------------------------------------------------------------|------------------------|-----------------|-----------------------------------------------------------------------------------------|----------------------------------------------------------------------------------------------------|------------------------------------------------------------|
| Installation tool  Address  Address  IP Address  IP 2.168.0.50 | Model Name<br>DAP-2660 | HW Versior<br>A | Set IP<br>IP Setting<br>IP Mode<br>IP Address<br>Sub Mask<br>Gateway<br>DNS<br>Advanced | Static IP Address       Image: Constraint of the second second seco | Dvery     Set IP     Set GroupInfo       Action     Status |
|                                                                |                        |                 |                                                                                         |                                                                                                    |                                                            |

Figure 4-8 AP Installation Tool (Set IP)

After clicking the **OK** button to set the IP address settings, the access point will be configured and some time will be given for the access point to restart after the new IP address settings was applied. The **Status** parameter will display the progress of the IP address configuration and access point reboot.

This utility also allows us to upload the network data file directly to the access point to configure the group information that this access point will use to identify in which network it belongs. Click the **Set GroupInfo** button to upload the network data file. After click the **Set GroupInfo** button, we can click on the "..." button to navigate to the saved network data file on the computer and then upload it.

D-Link Central WiFiManager Configuration Guide

|         |            |           | Time Out 3 Retry 1                                                                                        | Discovery Set IP | Set Groupl |
|---------|------------|-----------|----------------------------------------------------------------------------------------------------|------------------|------------|
| Address | Model Name | HVV Versi | Set GroupInfo                                                                                             | Action           | Status     |
|         |            |           | File:  Each port can detect whether the server is connected proper please click test start checking  Test |                  |            |
|         |            |           | Advanced OK Cancel                                                                                        |                  |            |

Figure 4-9 AP Installation Tool (Set Groupinfo)

Click the **Test** button to test if the data file is in fact a valid network data file. After clicking the **Test** button to successfully test if the network data file is valid, the following message will be displayed. Click the **OK** button to initiate the upload.

|                        |            |           | Time Out 3 Retry 1 Discovery                                                                                                    | Set IP Set GroupIn |
|------------------------|------------|-----------|----------------------------------------------------------------------------------------------------|--------------------|
| PAddress               | Model Name | HVV Versi | Set GroupInfo                                                                                                    | Status             |
| <u>✓</u> 192.168.70.52 | DAP-2660   | A         | File: D:VD-Link-HQ.dat<br>Server connection test<br>Each port can detect whether the server is connected properly,<br>please click test start checking<br>Check portOK |                    |
|                        |            |           | Advanced OK Cancel                                                                                                    |                    |

Figure 4-10 AP Installation Tool (Test, OK)

After clicking the **OK** button, the network data file will be uploaded, the access point will be configured based on the settings within the data file, and will then reboot. The **Status** parameter will display the progress of the configuration.

|               |            |            |              | Time Out 3    | Retry  | 1 Disc     | overy Set IP      | Set GroupIn |
|---------------|------------|------------|--------------|---------------|--------|------------|-------------------|-------------|
| Address       | Model Name | HW Version | MAC Address  | NetMask       | SNMP   | FW Version | Action            | Status      |
| 192.168.70.52 | DAP-2660   | A          | C0A0BB48D400 | 255.255.255.0 | Enable | 1.05       | Config Group Info | 15%         |
|               |            |            |              |               |        |            |                   |             |
|               |            |            |              |               |        |            |                   |             |
|               |            |            |              |               |        |            |                   |             |
|               |            |            |              |               |        |            |                   |             |
|               |            |            |              |               |        |            |                   |             |
|               |            |            |              |               |        |            |                   |             |
|               |            |            |              |               |        |            |                   |             |
|               |            |            |              |               |        |            |                   |             |
|               |            |            |              |               |        |            |                   |             |
|               |            |            |              |               |        |            |                   |             |
|               |            |            |              |               |        |            |                   |             |

Figure 4-11 AP Installation Tool (Uploading, Reboot)